CD 200 Kémiai oxigénigény (KOI) Detektor

### Fontos figyelmeztetés

\* Kérjük, figyelmesen tanulmányozza ezt a használati útmutatót a termék használata előtt.

\* Működtesse a műszert szobahőmérsékleten, és végezze el a KOI mérést, miután a fiola szobahőmérsékletre lehűlt, és az egyenletesen elkevert reagensek teljesen feloldódtak.

 \* Győződjön meg arról, hogy a hálózati tápfeszültség és a frekvencia megfelel a specifikációknak (bemeneti teljesítmény: 12V d.c. 1,5A; IP-kód: IP20)

\* Ha 9 V-os elemet használ, ügyeljen arra, hogy távolítsa azt el, amikor a műszert hosszú ideig nem használja, megelőzendő a szivárgást.

\* Kérjük, dobja ki a csomagolóanyagot a vonatkozó helyi előírásoknak megfelelően.

\* Kérjük, győződjön meg arról, hogy a műszert az alábbi feltételek mellett használja:

A. Beltéri használat

B. Magasság 2000 m-ig

*C.* 5℃ - 40℃

D.max. 80% relatív páratartalom

E. I. kategóriájú túlfeszültség

F. SZENNYEZÉS fok II

Ha bármilyen kérdése van a termék használatával kapcsolatban, kérjük, vegye fel a kapcsolatot a helyi képviselővel.

Ne végezzen szakszerűtlen össze- vagy szétszerelést engedély nélkül.

Kérjük, tisztítsa meg és tartsa karban a műszert és a tartozékokat a karbantartásnak megfelelően,

minden használat után.

### Kicsomagolás

Kicsomagolás előtt gondosan ellenőrizze, hogy a szállítási karton jó állapotban van-e. Kérjük, ellenőrizze az összes tételt a csomaglista alapján. Ha bármilyen kérdése van, kérjük, őrizze meg a sorozatszámot és a szállítási kartont, és segítségért forduljon a helyi kereskedőhöz.

| Tétel | Készlet             |
|-------|---------------------|
| 1     | CD 200 detektor     |
| 2     | Porvédő sapka       |
| 3     | Transzformátor      |
| 4     | Használati utasítás |

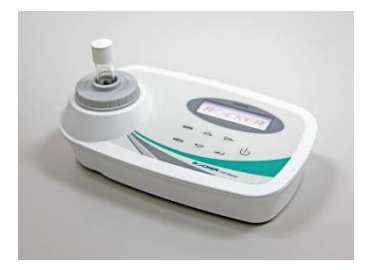

# CD 200 Összetevők

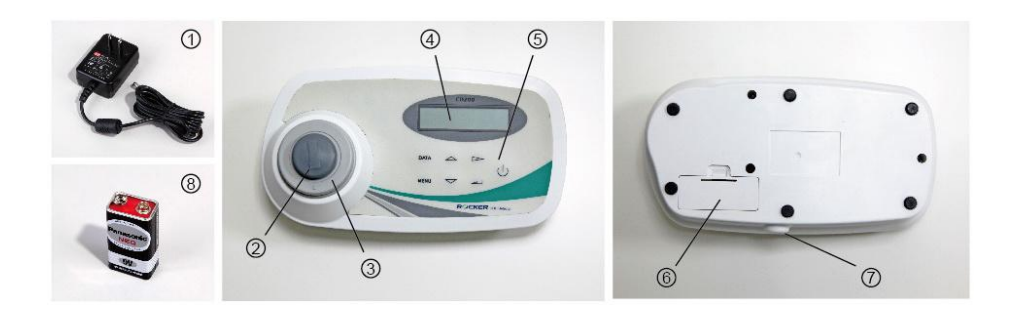

| Pozíció | Kijelölés               | Pozíció | Kijelölés            |
|---------|-------------------------|---------|----------------------|
| 1       | Transzformátor          | 5       | Gomb                 |
| 2       | Fiola porvédő sapka     | 6       | Akkumulátor fedél    |
| 3       | Fiola-beillesztési port | 7       | Konnektor            |
| 4       | Képernyő                | 8       | 9V elem (opcionális) |

## Gombok és szimbólumok

#### (1). Műveleti gombok

| Gombok             | Funkció      | Leírás                                                                                                    |
|--------------------|--------------|----------------------------------------------------------------------------------------------------|
| Adat               | Adat         | Az adatokat mutatja a kijelzőn                                                                                        |
| Menü               | Menü         | Vissza az előző menühöz                                                                                               |
|                    | FEL<br>Nyíl  | Felfelé görgeti a kiválasztott menüket vagy a tárolt adatokat                                                         |
| $\bigtriangledown$ | Le<br>Nyíl   | Lefelé görgeti a kiválasztott menüket vagy a tárolt adatokat                                                          |
| $\triangleright$   | Jobb<br>Nyíl | Jobbra görgeti a kiválasztott menüket vagy a tárolt adatokat                                                          |
| ←                  | Belép        | Egy menün belül kiválasztja a megjelenített menüpontot.<br>Numerikus bevitel során elfogadja a megjelenített értéket. |
| Ċ                  | Power        | Hálózati kapcsoló                                                                                                    |

#### (2). Képernyő szimbólumok

| Szimbólum | Leírás                                                                     |
|-----------|----------------------------------------------------------------------------|
| ¥         | Transzformátor használata                                                  |
| 1         | Elem: 100% teljes teljesítmény                                             |
|           | Elem: 66% teljesítmény                                                     |
| <b>i</b>  | Elem: 33% teljesítmény                                                     |
| Û         | Elem: 5% cserélje ki minél leghamarabb.<br>(Háttérvilágítás és hang zárva) |
| <<        | Kiválasztott opció                                                         |
| <         | Kiválasztott opció                                                         |

### Művelet

Győződjön meg arról, hogy a tápfeszültség megegyezik a CD 200 névleges feszültségével (100-240V AC), a kimeneti feszültség 12V DC. A tápegység / adapter hiányában közvetlenül használjon 9V-os elemet. Nyomja meg a bekapcsológombot, és elkezdheti használni a CD 200-at.

#### 1. Művelet menüpontok

| Tartalom   | Tételeket     | Leírás                        | Megjegyzés           |
|------------|---------------|-------------------------------|----------------------|
|            | 1: COD TESZT  | Görbe menü                    |                      |
|            | 2: TIME       | Dátum és idő beállítása       |                      |
| Főmenü     | 3: BACKLIGHT  | Háttérvilágítás beállítása    |                      |
|            | 4: SOUND      | Hangbeállítás                 |                      |
|            | 5: AUTO SHUT  | Automatikus energia beállítás |                      |
|            | 6: MEMORY     | Memória beállítása            |                      |
|            | 1: HACH       | HACH standard görbe           |                      |
|            | 2: Lovibond   | Lovibond standard görbe       |                      |
| Görbe menü | 3: CHEMetrics | CHEMetrics standard görbe     |                      |
|            | 4: USER-1     | Felhasználó-1 görbe           | Kalibrálás szükséges |
|            | 5: USER-2     | Felhasználó-2 görbe           | Kalibrálás szükséges |
|            | 6: USER-3     | Felhasználó-3 görbe           | Kalibrálás szükséges |

|                         | 7: USER-4 | Felhasználó-4 görbe                 | Kalibrálás szükséges                  |
|-------------------------|-----------|-------------------------------------|---------------------------------------|
|                         | 8: USER-5 | Felhasználó-5 görbe                 | Kalibrálás szükséges                  |
|                         | 9: USER-6 | Felhasználó-6 görbe                 | Kalibrálás szükséges                  |
|                         | 150       | Mérési tartomány<br>10-150 mg/L     |                                       |
| Görbe tartomány<br>menü | 1500      | Mérési tartomány<br>100-1500 mg/L   |                                       |
|                         | 15000     | Mérési tartomány<br>1000-15000 mg/L |                                       |
|                         | START     | KOI teszt képernyő                  |                                       |
| Munka menü              | Info      | Felhasználói kalibrációs adatok     | Szabványos görbe<br>tartomány értékek |
|                         | CAL       | Kalibrációs paraméter               |                                       |

#### 2. KOI teszt leírása

| Tétel | Lépések                                                                                                    | Kijelző                                        |
|-------|----------------------------------------------------------------------------------------------------|------------------------------------------------|
| 1     | Kapcsolja be a készüléket, a<br>képernyőn megjelenik a LOGO                                                                                                    | ROCKER                                         |
| 2     | 2 másodperc múlva megjelenik a<br>Curve menü                                                                                                    | 1: HACH<<♥<br>2: Lovibond                      |
| 3     | A △ és ▽ gombokkal válassza ki a<br>standard görbét<br>(HACH, Lovibond, CHEMetrics) vagy a<br>Felhasználói görbét (USER-16). A <<<br>szimbólum az opció pozícióját jelöli.<br>Nyomja meg a ← gombot a belépéshez. | 1: HACH< <u<br>2: Lovibond</u<br>              |
| 4     | A ▷ gombbal válassza ki a mérési<br>tartományt (150, 1500, vagy 15000).<br>A < szimbólum az opció pozícióját<br>jelöli. Nyomja meg a ← gombot a<br>belépéshez.                                                    | H A C H - 1 5 0 ♥<br>1 5 0 1 5 0 0 < 1 5 0 0 0 |
| 5     | válassza a " <b>START"</b> lehetőséget, nyomja<br>meg a 🖵 gombot, hogy belépjen a<br>KOI teszthez.                                                                                                    | HACH-1500♥<br>Start< Info                      |
| 6     | Helyezzen be egy "vak" fiolát.                                                                                                    | H A C H - 1 5 0 0 🕊<br>Insert Blank            |

| 7  | 2 másodpercen belül megjelenik az " <b>OK</b> "<br>üzenet.                                                                                                    | H A C H - 1 5 0 0 🕊<br>B l a n k O K  |
|----|----------------------------------------------------------------------------------------------------|---------------------------------------|
| 8  | Húzza ki az <b>BLANK</b> fiolát;<br>megjelenik a "helyezze be a<br>minta-fiolát" üzenet                                                                               | H A C H - 1 5 0 0 🕊<br>In sert Sample |
| 9  | Helyezze be a mintát tartalmazó<br>fiolát a fiolatartó nyílásba;<br>2 másodperc múlva megjelenik a<br>kijelzőn a KOI érték. Az adat<br>automatikusan tárolásra kerül. | H A C H - 1 5 0 0 ♥<br>1 0 0 1 mg/L   |
| 10 | Helyezzen be egy másik mintát<br>tartalmazó fiolát a nyílásba; a KOI<br>érték 2 másodpercen belül megjelenik<br>a kijelzőn és elmentésre kerül.                       | H A C H - 1 5 0 0 ♥<br>4 8 7 . 1 mg/L |

#### Jegyzet:

Ügyeljen arra, hogy minden fiolát ugyanabban az irányban helyezzen be a fiola-tartóba, a konzisztens KOI értékek létrehozásához.

A felhasználói görbe használata előtt végezzen kalibrációt.

A DATA gomb megnyomásával megjeleníthetők a tárolási adatok a kijelzőn.

Mérési tartományon túli vagy tartomány alatti hibaüzenet jelenik meg, ha a koncentráció túl magas vagy túl alacsony.

#### 3. Felhasználói görbe kalibrálása

| Tétel | Lépések                                                                                                    | Kijelző                           |
|-------|----------------------------------------------------------------------------------------------------|-----------------------------------|
| 1     | Kapcsolja be a készüléket, a<br>képernyőn megjelenik a LOGO                                                                                                    | ROCKER                            |
| 2     | 2 másodperc múlva megjelenik a<br>Curve menü                                                                                                    | 1: HACH< <u<br>2: Lovibond</u<br> |
| 3     | A △ és ▽ gombokkal válassza ki a<br>Felhasználói görbét (USER-16). A <<<br>szimbólum az opció pozícióját jelöli. Nyomja<br>meg a ← gombot a mérési tartomány<br>kiválasztásához.                    | 3: CHEMetrics ♥<br>4: User-1<<    |
| 4     | <ul> <li>A ▷ gombbal válassza ki a mérési tartományt (150, 1500, vagy 15000).</li> <li>A &lt; szimbólum az opció pozícióját jelöli. Nyomja meg a ← gombot, ezzel beléphet a WORK menübe.</li> </ul> | User-1-150<br>150 < 150015000     |
| 5     | válassza a " <b>CAL"</b> lehetőséget, nyomja<br>meg a 🖵 gombot a kalibrációs<br>paraméterek megadásához.                                                                                            | User-1-150<br>Start InfoCAL<      |
| 6     | "Helyezze be a vak fiolát" üzenet<br>jelenik meg.                                                                                                    | User-1-150<br>InsertBlank         |

| 7  | Helyezze be a <b>VAK</b> fiolát a<br>fiolatartó nyílásba; 2 másodperc<br>múlva megjelenik a kijelzőn az OK<br>üzenet.                                                           | User-1-150 🗮<br>Blank OK                             |
|----|----------------------------------------------------------------------------------------------------|------------------------------------------------------|
| 8  | Húzza ki a VAK fiolát, és ellenőrizze, hogy<br>rendben van-e; nyomja meg a ←J<br>gombot a megerősítéshez.                                                                       | User-1-150 🕊<br>Blank OK<                            |
| 9  | A megerősítés után helyezzen be egy<br>KOI teszt fiolát.                                                                                                    | User-1-150 🕊<br>InsertStd 1                          |
| 10 | Miután behelyezte, az "Üsse be a<br>koncentráció-értéket" üzenet jelenik meg<br>2 másodpercen belül.                                                                            | U s e r - 1 - 1 5 0 🕊<br><u>0</u> 0 0 0 0 m g / L    |
| 11 | A △ , a ▽ és a ▷<br>gombokkal bevihető a standard<br>koncentrációja.                                                                                                    | User-1-150 <b>Ŭ</b><br>000 <u>5</u> 0mg/L            |
| 12 | Húzza ki a fiolát és nyomja meg a <table-cell-columns> d<br/>gombot, hogy megbizonyosodjon a<br/>koncentráció értéke megfelelő.</table-cell-columns>                            | U s e r - 1 - 1 5 0 🕊<br>S 1 : 5 0 . 0 m g / L O K < |
| 13 | A megerősítés után helyezze be a<br>másik standard KOI fiolát.                                                                                                    | User-1-150<br>InsertStd 2                            |
| 14 | Ekkor a következő üzenet jelenik meg:<br>SAVE: elmenti a kalibrálási<br>paramétereket, majd kilép<br>EXIT: kilép, a kalibráció mentése nélkül<br>CAL: visszatér a kalibráláshoz | User-1-150 ♥<br>SaveExitCAL <                        |

| 15 | Válassza a CAL gombot a visszalépéshez<br>kalibrációs paraméterekhez.                                                                                  | User-1-150               |
|----|----------------------------------------------------------------------------------------------------|--------------------------|
| 16 | Ismételje meg a 10-12. lépéseket a<br>további kalibrációhoz (max. 6<br>koncentráció érték beviteléhez), végül<br>mentse a kalibrációt, aztán kiléphet. | User-1-150 ♥<br>SaveExit |

#### Jegyzet:

Ügyeljen arra, hogy minden fiolát ugyanabban az irányban helyezzen be a fiola-tartóba, a konzisztens

KOI értékek létrehozásához.

A Felhasználói görbe kalibrációs adatainak tárolásához kérjük, végezzen el egy Üres kalibrálást és kettő

vagy több Standard kalibrációját.

Ne kalibrálja kétszer ugyanazt a koncentrációt, hogy elkerülje a kalibrációs paraméter-hibát.

Válassza ki a megfelelő koncentrációértéket a kalibrációhoz. Győződjön meg róla, hogy a reagens-

koncentráció három tartományban külön-külön több mint 10/100/1000 mg/l.

A Felhasználói görbe neve a "Felhasználói görbe nevének módosítása" leírásban szereplő módon

változtatható meg.

#### 4. Tekintse át a kalibrációs koncentráció leírását

| Tétel | Lépések                                                                                                    | Kijelző                                       |
|-------|----------------------------------------------------------------------------------------------------|-----------------------------------------------|
| 1     | Kapcsolja be a készüléket, a<br>képernyőn megjelenik a LOGO                                                                                                    | ROCKER                                        |
| 2     | 2 másodperc múlva megjelenik a Curve menü                                                                                                    | 1: HACH<<♥<br>2: Lovibond                     |
| 3     | A △ és ▽ gombokkal válassza ki a<br>Felhasználói görbét (USER-16). A <<<br>szimbólum az opció pozícióját jelöli. Nyomja<br>meg a ← gombot a mérési tartomány<br>kiválasztásához.       | 5: User-2<br>6: User-3<<                      |
| 4     | A ▷ gombbal válassza ki a mérési<br>tartományt (150, 1500, vagy 15000).<br>A < szimbólum az opció pozícióját<br>jelöli. Nyomja meg a ← gombot,<br>ezzel beléphet a <b>WORK</b> menübe. | User-3-1500<br>150 1500<15000                 |
| 5     | Válassza a " <b>INFO"</b> opciót, nyomja meg a<br>gombot, hogy beléphessen a Felhasználói<br>kalibrációs adatokhoz                                                                     | User-3-1500<br>Start Info <cal< td=""></cal<> |
| 6     | A kalibrálás eredménye:<br>OK: A kalibrációs paraméterek<br>megfelelőek.<br>NG: A kalibrációs paraméterek hibásak,<br>kérjük, menjen vissza a CAL-hoz, és<br>ellenőrizze újra          | User-3-1500<br>CAL point=20K<                 |

| A koncentráció értékek ellenőrzéséhez nyomja<br>meg a △ és ▽ gombokat, a MENU vagy<br>← gombbal térhet vissza az előző<br>menuhöz. |
|----------------------------------------------------------------------------------------------------|
|----------------------------------------------------------------------------------------------------|

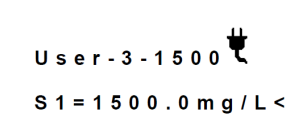

Megjegyzés: A standard görbe a kijelzett leolvasási érték tartományát mutatja.

#### 5. A felhasználói görbe nevének módosítása

Г

| Tétel | Lépések                                                                                                    | Kijelző                       |
|-------|----------------------------------------------------------------------------------------------------|-------------------------------|
| 1     | Kapcsolja be a készüléket, a<br>képernyőn megjelenik a LOGO                                                                                                    | ROCKER                        |
| 2     | 2 másodperc múlva megjelenik a Curve menü                                                                                                    | 1: HACH<<<br>2: Lovibond      |
| 3     | A △ és ▽ gombokkal válassza ki a<br>Felhasználói görbét (USER-16). A <<<br>szimbólum az opció pozícióját jelöli. Nyomja<br>meg a ← gombot a mérési tartomány<br>kiválasztásához. | 5: User-2<<♥<br>6: User-3     |
| 4     | A görbe menü tartománya alatt nyomja meg a<br>gombot, és várjon 2 másodpercet a név-<br>változtatáshoz.                                                                          | User-2-150♥<br>150< 150015000 |

| 5 | A △ , a ▽ és a ▷<br>gombokkal írható be az új név<br>(max. 10 szó).                                                              | User-2<br>= > <u>U</u> ser-2                       |
|---|----------------------------------------------------------------------------------------------------|----------------------------------------------------|
| 6 | Beírás után nyomja meg a 🖵 gombot a<br>tároláshoz és a kilépéshez, vagy nyomja meg a<br>MENU gombot a kilépéshez, mentés nélkül. | U s e r - 2 🕊<br>= > R O C K E <u>R</u>            |
| 7 | Térjen vissza a Felhasználói görbéhez, és<br>újból erősítse meg a névváltoztatást.                                               | R O C K E R - 1 5 0 🕊<br>1 5 0 < 1 5 0 0 1 5 0 0 0 |

#### 6. Ellenőrizze az adatleírást

| Tétel | Lépések                                                                                                    | Kijelző                              |
|-------|----------------------------------------------------------------------------------------------------|--------------------------------------|
| 1     | Nyomja meg a DATA gombot a WORK<br>menüben, és megjelennek a tárolt információk                                                               | 1: HACH<<                            |
| 2     | Az adatok közé tartozik a dátum, a tesztidő, a<br>a görbe neve, a görbe tartománya,<br>dokumentumszám és a KOI értéke.                        | HACH-1500♥<br>0224 8 7 . 1 mg/L      |
| 3     | A teszt dátuma és a görbe tartománya az első<br>sorban jelenik meg, 2 másodperc múlva tovább<br>lép;<br>a 🏳 gombbal manuálisan is léptethető. | 2016/02/0608:34<br>0224 8 7 . 1 mg/L |
| 4     | A △ és ▽ gombokkal további adatok<br>is megjeleníthetők.                                                                                      | 2016/02/0608:33<br>021999.9mg/L      |

| 5 | Az adatok ellenőrzése után nyomja meg a | 1: HACH<<♥  |
|---|-----------------------------------------|-------------|
|   | MENU gombut a kilepeshez.               | 2: Lovibond |

Megjegyzés: maximum 100 adat tárolható.

#### 7. Időbeállítás

| Tétel | Lépések                                                                                              | Kijelző                         |
|-------|----------------------------------------------------------------------------------------------------|---------------------------------|
| 1     | Kapcsolja be a készüléket, és a <b>MENU</b><br>gombbal térjen vissza a főmenübe.                     | 1: HACH<<                       |
| 2     | Nyomja meg a                                                                                         | 1: CODTest<br>2: Time<<         |
| 3     | A △ , a ▽ és a ▷ gombokkal<br>változtatható az idő, a<br>← gombbal menthető, ill. ki lehet<br>lépni. | Data:2016/02/06 🛡<br>Time:09:34 |

Megjegyzés: Az időbeállítás automatikusan mentésre kerül, még akkor is, ha a Menü gombot megnyomja a kilépéshez.

#### 8. A háttérvilágítás beállítása

| Tétel | Lépések                                                                                                    | Kijelző                                      |
|-------|----------------------------------------------------------------------------------------------------|----------------------------------------------|
| 1     | Kapcsolja be a készüléket, és nyomja meg a<br>MENU gombot; visszatér a főmenübe.                                                                                                    | 1: HACH<<                                    |
| 2     | Nyomja meg a                                                                                                    | 3 : B a c k l i g h t < < 🛡<br>4 : S o u n d |
| 3     | nyomja meg a ▷ gombot az opció<br>kiválasztásához, és nyomja meg a ← gombot<br>a mentéshez.<br>ON: kapcsolja be a háttérvilágítást<br>Auto: kapcsolja be a háttérvilágítást és az<br>automatikus kikapcsolást<br>OFF: kapcsolja ki a háttérvilágítást | Backlight[Auto] 🕊<br>On < < Auto Off         |

Megjegyzés: Az Auto opció használatakor a háttérvilágítás kikapcsol, ha 3 percen belül nem történik művelet.

#### 9. Hangbeállítás

| Tétel | Lépések                                                                                                    | Kijelző                                      |
|-------|----------------------------------------------------------------------------------------------------|----------------------------------------------|
| 1     | Kapcsolja be a készüléket, és nyomja meg a<br>MENU gombot; visszatér a főmenübe.                                                                       | 1: HACH<<                                    |
| 2     | Nyomja meg a                                                                                                    | 3 : B a c k l i g h t ♥<br>4 : S o u n d < < |
| 3     | nyomja meg a ⊳ gombot az opció<br>kiválasztásához, és nyomja meg a ← gombot<br>a mentéshez.<br>ON: kapcsolja be a hangot<br>OFF: kapcsolja ki a hangot | Sound [On]♥<br>On< <off< td=""></off<>       |

#### 10. Automatikus kikapcsolás beállítása

| Tétel | Lépések                                                                                                    | Kijelző                                        |
|-------|----------------------------------------------------------------------------------------------------|------------------------------------------------|
| 1     | Kapcsolja be a készüléket, és nyomja meg a<br>MENU gombot; visszatér a főmenübe.                                                                                                    | 1: HACH<<                                      |
| 2     | Nyomja meg a                                                                                                    | 5:Auto Shut< < 🛡<br>6:Memory                   |
| 3     | nyomja meg a > gombot az opció<br>kiválasztásához, és nyomja meg a -<br>gombot a mentéshez.<br>ON: kapcsolja be az automatikus leállítást<br>OFF: kapcsolja ki az automatikus leállítást | Auto Shut [On]♥<br>On< <off<br>gombot</off<br> |

Megjegyzés: Ha az Auto Shut opciót használja, a készülék kikapcsol, ha 10 percig nem végez semmilyen műveletet

#### 11. Memória beállítása

| Tétel | Lépések                                                                                                    | Kijelző                                |
|-------|----------------------------------------------------------------------------------------------------|----------------------------------------|
| 1     | Kapcsolja be a készüléket, és nyomja meg a<br>MENU gombot; visszatér a főmenübe.                                                                                                    | 1: HACH< <u<br>2: Lovibond</u<br>      |
| 2     | Nyomja meg a                                                                                                    | 5:Auto Shut♥<br>6:Memory<<             |
| 3     | nyomja meg a ▷ gombot az opció<br>kiválasztásához, és nyomja meg a ←<br>gombot a mentéshez.<br>YES: Minden alkalommal, amikor bekapcsolja a<br>tápfeszültséget, a képernyőn automatikusan<br>megjelenik a menü<br>NO: Minden alkalommal, amikor bekapcsolja a<br>készüléket a képernyő automatikusan<br>megjeleníti a görbe menüt | Memory [No]♥<br>Yes< <no< td=""></no<> |

#### 12. Leállítás

| Tétel | Lépések                                                                                                    | Kijelző                  |
|-------|----------------------------------------------------------------------------------------------------|--------------------------|
| 1     | nyomja meg a ▷ gombot az opció<br>kiválasztásához, es nyomja meg a ←<br>gombot a mentéshez.<br>YES: kapcsolja ki a készüléket<br>NO: vissza az előző menühöz | Shutdown? 🕊<br>Yes< < No |

### Karbantartás

Tisztítsa meg a műszer külsejét nedves ruhával és enyhe szappanos oldattal, majd ezután törölje

szárazra.

Ha a műszert hosszabb ideig nem használja, feltétlenül tegye fel a porvédő fedelet.

Robbanásveszély. A lejárt elemek hidrogéngáz felhalmozódását okozhatják a műszer belsejében.

Cserélje ki az elemeket, mielőtt lejárnak, és ne tárolja a készüléket hosszú ideig behelyezett

elemekkel.

Ha a fiola tartó nyílás szennyezett, törölje át alkohollal, hogy elkerülje a leolvasási hibákat.

## Hibaelhárítás

| Lehetséges ok                            | Megoldás                                                                                                    |
|------------------------------------------|----------------------------------------------------------------------------------------------------|
| A műszer nem indul el                    | <ol> <li>Nincs áramellátás - ellenőrizze, hogy az áramellátás<br/>megfelel a specifikációknak (12V dc, 1.5A), ill. hogy a<br/>kapcsoló nem törött-e</li> <li>Elemhiba - sseréljen ki a 9V-os elemet egy újra</li> <li>Belső alkatrészhiba - Lépjen kapcsolatba a műszaki<br/>ügyfélszolgálattal</li> </ol> |
| A képernyő nem jelenik meg               | Lépjen kapcsolatba a műszaki ügyfélszolgálattal                                                                                                    |
| Képernyő háttérvilágítás nélkül          | <ol> <li>Háttérvilágítás beállítása – kapcsolja be a háttérvilágítást</li> <li>Elemhiba – cserélje ki a 9V-os elemet</li> <li>Belső alkatrészhiba – lépjen kapcsolatba a műszaki<br/>ügyfélszolgálattal</li> </ol>                                                                                         |
| Nincs gombhang                           | <ol> <li>Hangbeállítás - kapcsolja be a hangot</li> <li>Elemhiba - cserélje ki a 9V-os elemet</li> <li>Belső alkatrészhiba - lépjen kapcsolatba a műszaki<br/>ügyfélszolgálattal</li> </ol>                                                                                                    |
| Egy gomb megnyomására<br>nincs válasz    | Lépjen kapcsolatba a műszaki ügyfélszolgálattal                                                                                                    |
| A fiola behelyezése után nincs<br>válasz | Lépjen kapcsolatba a műszaki ügyfélszolgálattal                                                                                                    |
| Az eszköz nincs konfigurálva             | Lépjen kapcsolatba a műszaki ügyfélszolgálattal                                                                                                    |
| Nem sikerült beolvasni a programadatokat | Lépjen kapcsolatba a műszaki ügyfélszolgálattal                                                                                                    |
| Nem sikerül program<br>adatokat írni     | Lépjen kapcsolatba a műszaki ügyfélszolgálattal                                                                                                    |

### **Ordering Information**

- 198200-01 CD200, COD Detector with US plug adaptor (100-240V)
- 198200-02 CD200, COD Detector with EU plug adaptor (100-240V)
- 179200-11 CR 25, COD Reactor, AC110V, 60Hz
- 179200-22 CR 25, COD Reactor, AC220V, 50Hz
- HAC-2125825 HACH COD vial 150 mg/l (25/PK)
- HAC-2125815 HACH COD vial 150 mg/l (150/PK)
- HAC-2125925 HACH COD vial 1500 mg/l (25/PK)
- HAC-2125915 HACH COD vial 1500 mg/l (150/PK)
- HAC-2415925 HACH COD vial 15000 mg/l (25/PK)

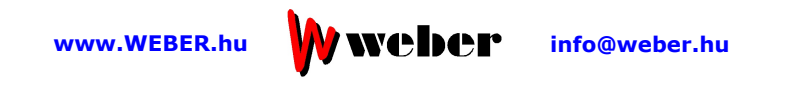